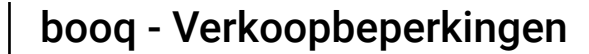

ISH METRO

Obe eerste stap is om booq.platform te openen en op het veld Type te klikken om het product te zoeken en in te voeren waaraan u verkoopbeperkingen wilt toevoegen.

| <b>0000</b> v2.25.0            | (V) booq Demo EN 0                           |                 |                 |                         |            |                                   | Demo booq 🗸   |
|--------------------------------|----------------------------------------------|-----------------|-----------------|-------------------------|------------|-----------------------------------|---------------|
| « Minimize menu<br>Ø Dashboard | Products (143 products)<br>General Allergens |                 |                 |                         |            |                                   |               |
| Articles ^                     | Q Type to search Product group All           | ~               |                 |                         | i≡ Show    | 50 vrecords V Filter OColumns v   | + Add Product |
| Product groups                 | ID ≎ Name ≎                                  | Product group 🗘 | Turnover group  | Price 🗘 Option price 🔇  | VAT 0      | Production attributes Option menu | Cou           |
| Menus                          | 🧷 🖻 🌐 #148 3-course Menu                     | Food            | Food            | € 18.95                 | 9% - Laag  |                                   |               |
| French menus                   | 🧷 🖻 🌐 #149 6-course Menu                     |                 | Food            | € 38.95                 | 0% - 0     |                                   |               |
| Time periods                   | 🧷 🖻 🗄 #98 Amaretto Disaronno                 | Foreign spirits | Drinks High VAT | € 5.25                  | 21% - Hoog | Bar                               |               |
| Promotions                     | 🖉 🖻 🗄 #68 Apple Juice                        | Softdrinks      | Drinks Low VAT  | € 3.20                  | 9% - Laag  | Bar                               |               |
| $\sim$ Finances $\sim$         | 🧷 🖻 🖞 #119 Bacardi Blanco                    | Foreign spirits | Drinks High VAT | € 5.25                  | 21% - Hoog | Bar                               |               |
| General                        | 🧷 🛅 🌐 #120 Bacardi Limon                     | Foreign spirits | Drinks High VAT | € 5.25                  | 21% - Hoog | Bar                               |               |
| 😑 Payment 🗸 🗸                  | 🖉 🔂 🛱 #99 Baileys                            | Foreign spirits | Drinks High VAT | € 5.25                  | 21% - Hoog | Bar                               |               |
| D Self-service                 | 🖉 🔂 🛱 #78 Ballantines                        | Whiskey         | Drinks High VAT | € 6.25                  | 21% - Hoog | Bar                               |               |
| Sales channels                 | 🖉 🖻 🛱 #14 Bearnaise Steak And Fries          | Dishes          | Food            | € 19.50                 | 9% - Laag  | Keuken                            | Di            |
| QR codes                       | 🧷 🖻 🛱 #40 Bête. Café                         | Special Coffees | Drinks High VAT | € 7.75                  | 9% - Laag  | Bar                               |               |
|                                | 🖉 🔂 🛱 #76 Bok Beer (seasonal)                | Tap Beers       | Drinks High VAT | € 4.75                  | 21% - Hoog | Bar                               |               |
|                                | 🖉 🔁 🛱 #112 Bombay Gin                        | Foreign spirits | Drinks High VAT | € 5.25                  | 21% - Hoog | Bar                               |               |
|                                | 🖉 🖻 🛱 #132 Bottle Of Red Wine                | Wines           | Drinks High VAT | € 19.95                 | 21% - Hoog | Bar                               |               |
|                                | 🖉 🔂 🛱 #135 Bottle Of Rose                    | Wines           | Drinks High VAT | € 19.95                 | 21% - Hoog | Bar                               |               |
|                                | 🖉 🔂 🛱 #129 Bottle Of White Wine              | Wines           | Drinks High VAT | € 19.95                 | 21% - Hoog | Bar                               |               |
|                                | 🖉 🔁 🛍 #143 Bowl + Topping                    | Food            | Low VAT         | <i>∂</i> € 12.50 € 0.00 | 9% - Laag  |                                   |               |
|                                |                                              |                 | 1               | 2 3 >                   |            |                                   |               |

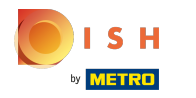

## () Klik op het potloodpictogram naast het gezochte product.

| <b>0000</b> v2.25.0                 |   | (V) booq Demo EN 0                         |                 |                 |                      |            |                           |             | Demo booq 🗸   |    |
|-------------------------------------|---|--------------------------------------------|-----------------|-----------------|----------------------|------------|---------------------------|-------------|---------------|----|
| « Minimize menu<br><i>Dashboard</i> |   | Products (1 products)<br>General Allergens |                 |                 |                      |            |                           |             |               |    |
| Articles<br>Products                | ^ | Q beef Product group All                   | ~               |                 |                      | :=         | Show 50 vrecords V Filter | © Columns ∨ | + Add Product |    |
| Product groups<br>Price levels      | 5 | SELECTED FILTERS (1) Search query = beer   |                 |                 |                      |            |                           |             |               |    |
| Menus<br>French menus               |   | ID 🗘 Name 🗘                                | Product group 🗘 | Turnover group  | Price 🗘 Option price | æ≎ VAT ≎   | Production attributes     | Option menu | Cr            | bu |
| Option menus<br>Time periods        |   | 💋 👌 🤠 #76 Bok Beer (seasonal)              | Tap Beers       | Drinks High VAT | € 4.75               | 21% - Hoog | Bar                       |             |               | ļ  |
| Promotions                          | ~ |                                            |                 |                 |                      |            |                           |             |               |    |
| ⓒ General                           | ~ |                                            |                 |                 |                      |            |                           |             |               |    |
| Payment                             | ~ |                                            |                 |                 |                      |            |                           |             |               |    |
| Self-service                        | ^ |                                            |                 |                 |                      |            |                           |             |               |    |
| QR codes                            |   |                                            |                 |                 |                      |            |                           |             |               |    |
|                                     |   |                                            |                 |                 |                      |            |                           |             |               |    |
|                                     |   |                                            |                 |                 |                      |            |                           |             |               |    |
|                                     |   |                                            |                 |                 |                      |            |                           |             |               |    |
|                                     |   |                                            |                 |                 |                      |            |                           |             |               |    |
|                                     |   |                                            |                 |                 | 1                    |            |                           |             |               | _  |

# () Klik op Productinformatie .

| <b>0000</b> v2.25.0 (V)        | Edit Product        | Article                                  |                                                           |                         |        |                   | close 🛞                           |
|--------------------------------|---------------------|------------------------------------------|-----------------------------------------------------------|-------------------------|--------|-------------------|-----------------------------------|
| « Minimize menu                | # Article           | Name <sup>®</sup> Bok Beer (seasona      | l)                                                        | Product group Tap Beers |        | ✓ Turnover group* | None (Default: Drinks High VAT) 🗸 |
| <ul> <li>Dashboard</li> </ul>  | Product description | Prices                                   |                                                           |                         |        | Descriptio        | on                                |
| Articles     Products          | 😂 Price levels      | Price®                                   | 4.75                                                      | Option price            | 0.00   | Short Name        |                                   |
| Product groups SE              | Product Information | Tax Rate*                                | 21% - Hoog 🗸 🗸                                            | Price per               |        | Search & t        | filters                           |
| Menus                          |                     |                                          | <ul> <li>Open price</li> <li>Tax Rate Included</li> </ul> | Unit                    | ~      | SearchField       | n                                 |
| Option menus                   |                     | Production                               |                                                           |                         |        | SearchField       | 2                                 |
| Time periods<br>Promotions     |                     | Production Order                         | 0                                                         | Course                  | None ~ | Other             |                                   |
| $\gamma$ Finances $\checkmark$ |                     | Production attributes                    |                                                           |                         |        | Store             | n only                            |
|                                |                     | + Add production attributes              |                                                           |                         |        | Process           |                                   |
| 😑 Payment 🗸 🗸                  |                     | + Add option menu                        |                                                           |                         |        | Workflow          | Default 🗸                         |
| Sales channels                 |                     | Composites                               |                                                           |                         |        | Processing t      | type Default V                    |
| QR codes                       |                     | No components have been as<br>+ Add item | dded yet                                                  |                         |        | Package pro       | ofile None ~                      |
|                                |                     |                                          |                                                           |                         |        | Identifica        |                                   |
|                                |                     |                                          |                                                           |                         |        | ID                | 76                                |
|                                |                     |                                          |                                                           |                         |        |                   |                                   |
|                                |                     |                                          |                                                           |                         |        |                   |                                   |
|                                |                     |                                          |                                                           |                         |        |                   | Save                              |

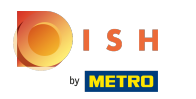

(

Vink het <mark>vakje</mark> aan onder Verkoopbeperkingen om alleen Bok-bier toe te staan aan personen ouder dan 18 jaar.

| <b>6000</b> v2.25.0 (V)            | Edit Product        | Product Information                                                                                                    | close 🛞 |
|------------------------------------|---------------------|----------------------------------------------------------------------------------------------------|---------|
| « Minimize menu                    | # Article           | Name*         Bok Beer (seasonal)         Product group         Tap Beers         Turnover group*         None (Default: Drinks High VAT) | ~       |
| Ø Dashboard                        | Product description | Allergens                                                                                                    |         |
| Articles     Products              | Service levels      | Gluten                                                                                                    |         |
| Product groups SEL<br>Price levels | Product Information | Egg Fish Depart                                                                                                    |         |
| Menus<br>French menus              |                     | Soy Mik                                                                                                    |         |
| Option menus                       |                     | Nuts       Celery                                                                                                    |         |
| Promotions                         |                     | <ul> <li>Mustard</li> <li>Sesame seeds</li> <li>Sulphites</li> </ul>                                                                      |         |
| -∿ Finances ✓                      |                     | Lupin Molluscs                                                                                                    |         |
| E Payment V                        |                     | Sales restriction                                                                                                    |         |
| 및 Self-service ^                   |                     |                                                                                                    |         |
| Sales channels<br>QR codes         |                     |                                                                                                    |         |
|                                    |                     |                                                                                                    |         |
|                                    |                     |                                                                                                    |         |
|                                    |                     |                                                                                                    |         |
|                                    |                     |                                                                                                    |         |
| -                                  |                     |                                                                                                    | Save    |

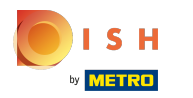

# i Klik op Opslaan.

| <b>6000</b> v2.25.0        | (V) | Edit Product          | Product Information CLO                                                                                               | DSE 🛞 |
|----------------------------|-----|-----------------------|----------------------------------------------------------------------------------------------------|-------|
| « Minimize menu            | Pre | # Article             | Name*     Bok Beer (seasonal)     Product group     Tap Beers     Turnover group*     None (Default: Drinks High VAT) | ~     |
| Ø Dashboard                |     | Product description   | Allergens                                                                                                    |       |
| Articles ^                 | c   | Service levels        | Gluten                                                                                                    |       |
| Products<br>Product groups | SEL | O Product Information | Egg                                                                                                    |       |
| Price levels<br>Menus      | li  |                       | Peanut                                                                                                    |       |
| French menus               |     |                       | Milk                                                                                                    |       |
| Option menus               | 6   |                       | Nuts                                                                                                    |       |
| Time periods               |     |                       | Mustard                                                                                                    |       |
| Promotions                 |     |                       | Sesame seeds                                                                                                    |       |
| -√ Finances ✓              |     |                       | Lupin                                                                                                    |       |
| 🐵 General 🗸 🗸              |     |                       | Molluscs                                                                                                    |       |
|                            |     |                       | Sales restriction                                                                                                    |       |
| Payment 🗸                  |     |                       | ☑ NIX18_NL                                                                                                    |       |
| 📜 Self-service 🔨           |     |                       |                                                                                                    |       |
| Sales channels             |     |                       |                                                                                                    |       |
| QR codes                   |     |                       |                                                                                                    |       |
|                            |     |                       |                                                                                                    |       |
|                            |     |                       |                                                                                                    |       |
|                            |     |                       |                                                                                                    |       |
|                            |     |                       |                                                                                                    |       |
|                            |     |                       |                                                                                                    |       |
|                            |     |                       |                                                                                                    |       |
|                            |     |                       |                                                                                                    |       |
|                            |     |                       |                                                                                                    | ave   |

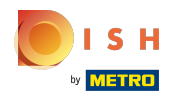

## () Klik op Productgroepen.

| V2.25.0                       | (V) booq Demo EN 💿                         |                 |                 |                      |            |                       |             | Demo booq 🗸 |
|-------------------------------|--------------------------------------------|-----------------|-----------------|----------------------|------------|-----------------------|-------------|-------------|
|                               |                                            |                 |                 |                      |            |                       |             |             |
| « Minimize menu               | Products (1 products)                      |                 |                 |                      |            |                       |             |             |
| <ul> <li>Dashboard</li> </ul> | General Allergens                          |                 |                 |                      |            |                       |             |             |
| Articles                      |                                            |                 |                 |                      | :=         | Show 50 wrecords      |             |             |
| Broducts                      | Q beer Product group All                   | ~               |                 |                      |            |                       |             |             |
| Product groups                | SELECTED FILTERS (1) Search query = beer × |                 |                 |                      |            |                       |             |             |
| Price levels                  |                                            |                 |                 |                      |            |                       |             |             |
| Menus                         | ID 🗘 Name 🗘                                | Product group 0 | Turnover group  | Price 🗘 Option price | O VAT O    | Production attributes | Option menu | Cou         |
| French menus                  |                                            |                 |                 |                      |            | _                     |             |             |
| Option menus                  | 🧷 🛅 🛅 #76 Bok Beer (seasonal)              | Tap Beers       | Drinks High VAT | € 4.75               | 21% - Hoog | Bar                   |             |             |
| Promotions                    |                                            |                 |                 |                      |            |                       | •           |             |
| . Tomotions                   |                                            |                 |                 |                      |            |                       |             |             |
| -√ Finances √                 |                                            |                 |                 |                      |            |                       |             |             |
| ි General                     |                                            |                 |                 |                      |            |                       |             |             |
| iji otnini i                  |                                            |                 |                 |                      |            |                       |             |             |
| 🖻 Payment 🗸                   |                                            |                 |                 |                      |            |                       |             |             |
| -                             |                                            |                 |                 |                      |            |                       |             |             |
| C Self-service                |                                            |                 |                 |                      |            |                       |             |             |
| Sales channels                |                                            |                 |                 |                      |            |                       |             |             |
| QR codes                      |                                            |                 |                 |                      |            |                       |             |             |
|                               |                                            |                 |                 |                      |            |                       |             |             |
|                               |                                            |                 |                 |                      |            |                       |             |             |
|                               |                                            |                 |                 |                      |            |                       |             |             |
|                               |                                            |                 |                 |                      |            |                       |             |             |
|                               |                                            |                 |                 |                      |            |                       |             |             |
|                               |                                            |                 |                 |                      |            |                       |             |             |
|                               |                                            |                 |                 |                      |            |                       |             |             |
|                               |                                            |                 |                 |                      |            |                       |             |             |
|                               |                                            |                 |                 | 1                    |            |                       |             |             |

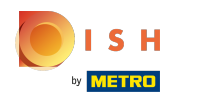

(i) Klik op de pijl naast Drankjes. Let op: als je verkoopbeperkingen gelden voor een voedingsproduct zoals Dish, doe dan hetzelfde door op de pijl naast Food te klikken.

| <b>0000</b> v2.25.0            |      | (V) booq Demo EN 🕧 |       |        |                  |            |       |               |          |                   | O Demo bo        | ≻ poc |
|--------------------------------|------|--------------------|-------|--------|------------------|------------|-------|---------------|----------|-------------------|------------------|-------|
| « Minimize menu<br>Ø Dashboard | ı    | Product groups     |       |        |                  |            |       |               |          |                   | + Add productgre | oup   |
| Products                       | ^    | 11                 | ID \$ | Name 🗘 | Turnover group 🗘 | Currency 🗘 | Vat 🗘 | Taxincluded 🗘 | Course 🗘 | ProductionAliases |                  |       |
| Product gro                    | oups | 2 1                | #1    | Drinks |                  | ¢          |       | Yes           |          |                   |                  |       |
| Menus                          |      | ~ / û              | #12   | Food   |                  | ¢          |       | Yes           |          |                   |                  |       |
| French mer<br>Option mer       | nus  |                    |       |        |                  |            |       |               |          |                   |                  |       |
| Time period                    | ds   |                    |       |        |                  |            |       |               |          |                   |                  |       |
| Promotions                     | 5    |                    |       |        |                  |            |       |               |          |                   |                  |       |
| -√r Finances                   | ~    |                    |       |        |                  |            |       |               |          |                   |                  |       |
| General                        | ~    |                    |       |        |                  |            |       |               |          |                   |                  |       |
| Payment                        | ~    |                    |       |        |                  |            |       |               |          |                   |                  |       |
| 는 Self-service                 | · ^  |                    |       |        |                  |            |       |               |          |                   |                  |       |
| Sales chann<br>QR codes        | nels |                    |       |        |                  |            |       |               |          |                   |                  |       |
|                                |      |                    |       |        |                  |            |       |               |          |                   |                  |       |
|                                |      |                    |       |        |                  |            |       |               |          |                   |                  |       |
|                                |      |                    |       |        |                  |            |       |               |          |                   |                  |       |
|                                |      |                    |       |        |                  |            |       |               |          |                   |                  |       |

## () Klik op het potloodpictogram.

| <b>0000</b> v2.25.0            |   | (V) booq Demo EN 0    |      |                 |                  |            |            |               |          | Demo booq          | , |
|--------------------------------|---|-----------------------|------|-----------------|------------------|------------|------------|---------------|----------|--------------------|---|
| « Minimize menu<br>Ø Dashboard |   | Product groups        |      |                 |                  |            |            |               |          | + Add productgroup |   |
| Products                       | ^ | 14                    | ID ¢ | Name 🗘          | Turnover group 🗘 | Currency 🗘 | Vat 🗘      | TaxIncluded 🗘 | Course 🗘 | ProductionAliases  |   |
| Product groups                 |   | ~ 0 🗇                 | #1   | Drinks          |                  | e          |            | Yes           |          |                    |   |
| Menus                          |   | / D                   | #8   | Bottle of Beers | Drinks High VAT  | ¢          | 21% - Hoog | Yes           |          | Bar                |   |
| French menus                   |   | <ul><li>/ ⊡</li></ul> | #10  | Cognac          | Drinks High VAT  | £          | 21% - Hoog | Yes           |          | Bar                |   |
| Time periods                   |   | ∥ ⊞                   | #9   | Foreign spirits | Drinks High VAT  | ¢          | 21% - Hoog | Yes           |          | Bar                |   |
| Promotions                     |   | / 🗇                   | #2   | Hot Drinks      | Drinks Low VAT   | ¢          | 9% - Laag  | Yes           |          | Bar                |   |
| -\∕ Finances                   | ~ | 1                     | #5   | Softdrinks      | Drinks Low VAT   | ¢          | 9% - Laag  | Yes           |          | Bar                |   |
| General                        | ~ | 2 ti                  | #3   | Special Coffees | Drinks High VAT  | ¢          | 9% - Laag  | Yes           |          | Bar                |   |
| Payment                        | ~ | <b>1</b>              | #6   | Tap Beers       | Drinks High VAT  | ¢          | 21% - Hoog | Yes           |          | Bar                |   |
| Self-service                   | ~ | 0                     | #4   | Теа             | Drinks Low VAT   | ¢          | 9% - Laag  | Yes           |          | Bar                | _ |
| Sales channels                 |   | 1                     | #7   | Whiskey         | Drinks High VAT  | €          | 21% - Hoog | Yes           |          | Bar                | _ |
| QR codes                       |   | ∥ ⊡                   | #11  | Wines           | Drinks High VAT  | ¢          | 21% - Hoog | Yes           |          | Bar                | _ |
|                                |   | <ul><li>✓ </li></ul>  | #12  | Food            |                  | ¢          |            | Yes           |          |                    |   |

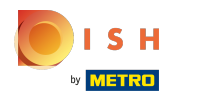

# () Klik op Productinformatie .

| 6000 v2.25.0 (V) Edit P                                                                                                    | Product group Prod                                          | oduct group                                                                                       |                               |             |                                                                                   |                    | CLOSE 🛞 |
|----------------------------------------------------------------------------------------------------|-------------------------------------------------------------|---------------------------------------------------------------------------------------------------|-------------------------------|-------------|-----------------------------------------------------------------------------------|--------------------|---------|
| « Minimize menu 📕 Pr                                                                                                    | Product group Name                                          | ne* Tap Beers                                                                                     | Parent Dr                     | rinks       | <ul> <li>Turnover group</li> </ul>                                                | up Drinks High VAT | ~       |
| Dashboard     O                                                                                                    | Product Information Taxe                                    | Kes                                                                                               |                               |             | Products                                                                          |                    |         |
| Naticles     ∧       Products     Product groups       Price levels        Menus        French menus        Option menus        Time periods        Promotions        Image: A state of the state of the state of | Tax Ri<br>Tax R<br>Pack<br>Packa<br>Pocka<br>Cours<br>Produ | Rate 21% - H<br>Rate Included Yes<br>ckage profile<br>kage profile None<br>poduction<br>rrse None | łoog                          | ><br>><br>> | Q<br>Grolsch Pilsner<br>Grolsch Weizen<br>Grimbergen Blanche<br>Grimbergen Double |                    |         |
| Sales channels<br>GR codes                                                                                                    | 1 E<br>+ Add<br>Iden<br>Your r<br>ID                        | Bar<br>Bar<br>control attributes<br>entification<br>r reference<br>fb74147<br>6                   | 71-4f84-4981-a32d-c30798e8f04 | 5           |                                                                                   | +                  | Ê       |

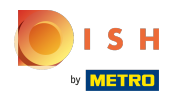

 Vink het vakje aan onder Verkoopbeperkingen om alleen Bok-bier toe te staan aan personen ouder dan 18 jaar.

| <b>6000</b> v2.25.0 (V | Edit Product group  | Product Information |               |                                  | close 🛞 |
|------------------------|---------------------|---------------------|---------------|----------------------------------|---------|
| « Minimize menu        | # Product group     | Name* Tap Beers     | Parent Drinks | V Turnover group Drinks High VAT | ~       |
| Ø Dashboard            | Product Information | Sales restriction   |               |                                  |         |
| 🕅 Articles 🔨           |                     |                     |               |                                  |         |
| Products               |                     |                     |               |                                  |         |
| Product groups         |                     |                     |               |                                  |         |
| Price levels           |                     |                     |               |                                  |         |
| Menus                  |                     |                     |               |                                  |         |
| French menus           |                     |                     |               |                                  |         |
| Option menus           |                     |                     |               |                                  |         |
| Time periods           |                     |                     |               |                                  |         |
| Promotions             |                     |                     |               |                                  |         |
| √ Finances ✓           |                     |                     |               |                                  |         |
|                        |                     |                     |               |                                  |         |
| General                |                     |                     |               |                                  |         |
|                        |                     |                     |               |                                  |         |
|                        |                     |                     |               |                                  |         |
| 📜 Self-service 🔺 🚽     |                     |                     |               |                                  |         |
| Sales channels         |                     |                     |               |                                  |         |
| QR codes               |                     |                     |               |                                  |         |
|                        |                     |                     |               |                                  |         |
|                        |                     |                     |               |                                  |         |
|                        |                     |                     |               |                                  |         |
|                        |                     |                     |               |                                  |         |
|                        |                     |                     |               |                                  |         |
|                        |                     |                     |               |                                  |         |
|                        |                     |                     |               |                                  |         |
|                        |                     |                     |               |                                  |         |
|                        |                     |                     |               |                                  |         |
|                        |                     |                     |               |                                  | Save    |
|                        |                     |                     |               |                                  |         |

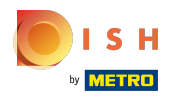

# • Klik op Opslaan .

| <b>0000</b> v2.25.0 (V        | , Edit Product group | Product Information |                 |                                | close 🛞 |
|-------------------------------|----------------------|---------------------|-----------------|--------------------------------|---------|
| « Minimize menu               | # Product group      | Name* Tap Beers     | Parent Drinks v | Turnover group Drinks High VAT | ~       |
| <ul> <li>Dashboard</li> </ul> | Product Information  | Sales restriction   |                 |                                |         |
| Articles                      |                      | ☑ NIX18_NL          |                 |                                |         |
| Products                      |                      |                     |                 |                                |         |
| Product groups                |                      |                     |                 |                                |         |
| Price levels                  |                      |                     |                 |                                |         |
| Menus                         |                      |                     |                 |                                |         |
| French menus                  |                      |                     |                 |                                |         |
| Option menus                  |                      |                     |                 |                                |         |
| Time periods                  |                      |                     |                 |                                |         |
| Promotions                    |                      |                     |                 |                                |         |
| -\- Finances 🗸                |                      |                     |                 |                                |         |
|                               |                      |                     |                 |                                |         |
| 🎯 General 🗸 🗸                 |                      |                     |                 |                                |         |
| Davmant                       |                      |                     |                 |                                |         |
|                               |                      |                     |                 |                                |         |
| 📜 Self-service 🧄              |                      |                     |                 |                                |         |
| Sales channels                |                      |                     |                 |                                |         |
| QR codes                      |                      |                     |                 |                                |         |
|                               |                      |                     |                 |                                |         |
|                               |                      |                     |                 |                                |         |
|                               |                      |                     |                 |                                |         |
|                               |                      |                     |                 |                                |         |
|                               |                      |                     |                 |                                |         |
|                               |                      |                     |                 |                                |         |
|                               |                      |                     |                 |                                |         |
|                               |                      |                     |                 |                                |         |
|                               |                      |                     |                 |                                |         |
|                               |                      |                     |                 |                                | Save    |
|                               |                      |                     |                 |                                |         |

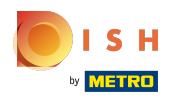

## () Dat is alles. Je bent klaar.

| <b>0000</b> v2.25.0                          |   | (V) booq Demo EN 🛈 |       |                 |                  |            |            |               |          |                   | Demo booq 🗸        |
|----------------------------------------------|---|--------------------|-------|-----------------|------------------|------------|------------|---------------|----------|-------------------|--------------------|
| « Minimize menu     Ø Dashboard     Articles | Â | Product groups     |       |                 |                  |            |            |               |          |                   | + Add productgroup |
| Products                                     |   | 11                 | ID \$ | Name 🗘          | Turnover group 🗘 | Currency 🗘 | Vat 🗘      | TaxIncluded 🗘 | Course 0 | ProductionAliases |                    |
| Product groups Price levels                  |   | ~ / ū              | #1    | Drinks          |                  | ¢          |            | Yes           |          |                   |                    |
| Menus                                        |   | / 11               | #8    | Bottle of Beers | Drinks High VAT  | ¢          | 21% - Hoog | Yes           |          | Bar               |                    |
| French menus<br>Option menus                 |   | ∅ <sup>™</sup>     | #10   | Cognac          | Drinks High VAT  | ¢          | 21% - Hoog | Yes           |          | Bar               |                    |
| Time periods                                 |   | 2 tū               | #9    | Foreign spirits | Drinks High VAT  | ¢          | 21% - Hoog | Yes           |          | Bar               |                    |
| Promotions                                   |   | / 11               | #2    | Hot Drinks      | Drinks Low VAT   | ¢          | 9% - Laag  | Yes           |          | Bar               |                    |
| -\∕ Finances                                 | ~ | / 11               | #5    | Softdrinks      | Drinks Low VAT   | ¢          | 9% - Laag  | Yes           |          | Bar               |                    |
| 💮 General                                    | ~ | ∕ ₪                | #3    | Special Coffees | Drinks High VAT  | ¢          | 9% - Laag  | Yes           |          | Bar               |                    |
| Payment                                      | ~ | ∕ ₫                | #6    | Tap Beers       | Drinks High VAT  | ¢          | 21% - Hoog | Yes           |          | Bar               |                    |
| C Self-service                               | ~ | ∕ ΰ                | #4    | Теа             | Drinks Low VAT   | ¢          | 9% - Laag  | Yes           |          | Bar               |                    |
| Sales channels                               |   | ∕ ΰ                | #7    | Whiskey         | Drinks High VAT  | ¢          | 21% - Hoog | Yes           |          | Bar               |                    |
| QR codes                                     |   | ∕ ₪                | #11   | Wines           | Drinks High VAT  | ¢          | 21% - Hoog | Yes           |          | Bar               |                    |
|                                              |   | ~ / D              | #12   | Food            |                  | ¢          |            | Yes           |          |                   |                    |
|                                              |   |                    |       |                 |                  |            |            |               |          |                   |                    |

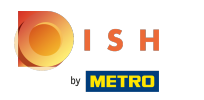

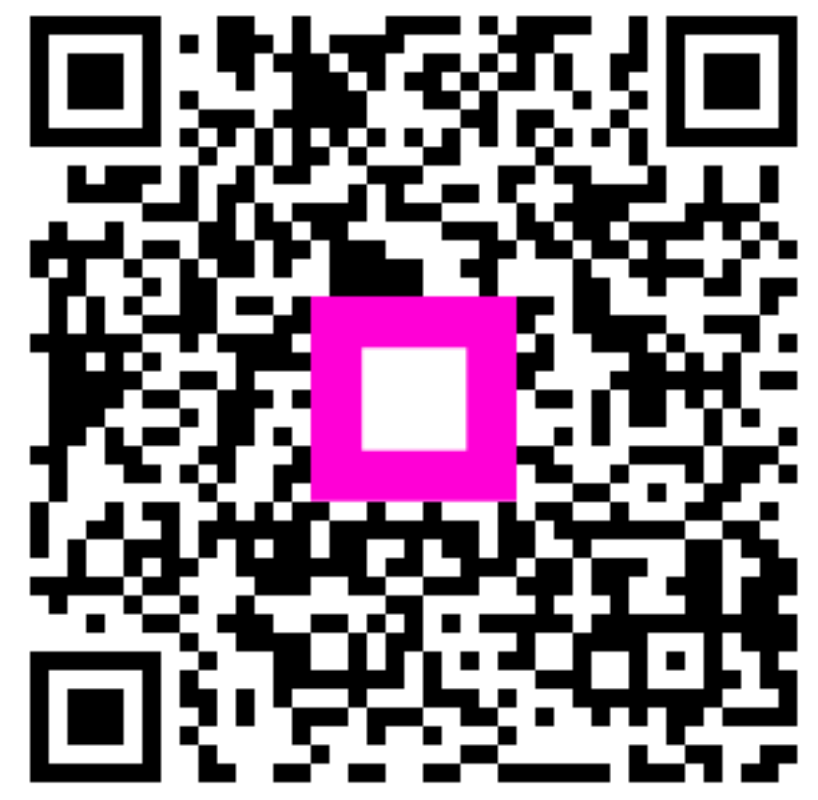

Scan to go to the interactive player